# Bun venit!

VA RUGAM SA CITITI ACESTE INFORMATII INAINTE DE UTILIZAREA TELEFONULUI PENTRU O INTELEGERE MAI BUNA A ACESTUIA. E-BODA DISTRIBUTION SRL NU ESTE RESPONSABILA PENTRU PROBLEMELE APARUTE IN URMA INTELEGERII ERONATE A INFORMATILIOR DIN ACEST MANUAL.

Depunem eforturi pentru a imbunatati produsele si servicile noastre si ne rezervam toate drepturile de a revizui si de a schimba descrierea acestui produs si software-ul sau, precum si acest manual de utilizare, fara obligatia de a va notifica de aceste revizuiri si modificari.

Imaginile din acest manual sunt doar de prezentare. Poate exista o usoara diferenta intre aspectul telefonului si continutul afisat in acest manual. Unele servicii utilizate in acest manual sunt dependente de retea. Va rugam sa contactati furnizorul de servicii.

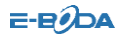

# Cuprins

| 1. Agenda                   | 4             |
|-----------------------------|---------------|
| 1.1 Cautare contacte        | 5             |
| 1.2 Adaugare numar          | 6             |
| 1.3 Copiere totala          | 6             |
| 1.4 Stergere                | 6             |
| 1.5 Extra grupuri           | 6             |
| 1.6 Extra numere            | 7             |
| 1.7 Setari                  | 7             |
| 2. Mesaje                   | 7             |
| 2.1 MMS                     | 8             |
| 2.2 SMS                     |               |
| 3. Istoric apeluri          | 14            |
| 3.1 Istoric apeluri         | 14            |
| 3.2 Stergere jurnal apeluri |               |
| 3.3 Timpi de apel           |               |
| 3.4 Cost apeluri            |               |
| 3.5 Contorul mesajelor text |               |
| 4. Servicii                 | 16            |
| 5. Multimedia               | 17            |
| 5.1 Vizualizator imagini    |               |
| 5.2 Camera                  |               |
| 5.3 Player audio            |               |
| 5.4 Player video            |               |
| 5.5 Inregistrare video      |               |
| 5.6 Radio FM                |               |
| 5.7 Manager fisiere         |               |
| 6. Organizator              | 23            |
| 6.1 Calendar                |               |
| 6.2 Alarma                  |               |
| E-Boda Easy 2               | www.e-boda.ro |

# E-EJDA

| 6.3 Activitati                        |    |
|---------------------------------------|----|
| 6.4 Bluetooth                         |    |
| 7. Profiluri                          | 25 |
| 8. Setari                             | 25 |
| 8.1 Setari telefon                    |    |
| 8.2 Setari dual SIM                   |    |
| 8.3 Setari retea                      |    |
| 8.4 Avertismente de securitate        |    |
| 8.5 Setari apeluri                    |    |
| 8.6 Revenirea la setarile din fabrica |    |
|                                       |    |

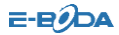

# 1. Agenda

Selectati

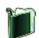

Agenda pentru a deschide lista de contacte.

Lista de contacte consta in numerele salvate atat in telefon, cat si pe cartela sim, si le puteti folosi pe ambele in acelasi timp.

Contacte telefon: Cu nume, numar implicit, nume de familie, nume companie, adresa email, numar companie, numar fax, data de nastere, grup si ton de apel individual pentru fiecare contact.

Contacte SIM: Capacitatea depinde de tipul de cartela SIM si contine doar un singur nume si un numar de telefon pentru fiecare contact. Pentru detalii, contactati furnizorul de servicii.

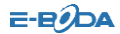

#### 1.1 Cautare contacte

Alegeti optiunea "Cautare in agenda telefonica", introduceti numele dorit, dupa care, prin optiunea "cautare", vor fi afisate contactele din agenda ce respecta criteriile de cautare.

Puteti suna direct un numar de telefon prin apasarea tastei

de "Apel" in agenda si puteti apasa "Optiuni" pentru a

alege una din urmatoarele operatii:

| Apelare IP | Adaugati automat numarul IP inainte de a |
|------------|------------------------------------------|
|            | efectua un apel.                         |

- Trimiteti SMS Expediati un SMS.
- Vizualizare Vizualizati informatiile contactului selectat.

Editare Editati informatiile contactului.

StergereStergeti contactul.

Copiere Copiati contactele salvate in memoria telefonului/cartelei SIM in cartela SIM/Memoria telefonului. (copiati intre cele doua medii de stocare). Mutati Mutati contactele stocate in memoria telefonului/cartelei SIM in cartela

SIM/memoria telefonului.

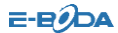

#### 1.2 Adaugare numar

Puteti adauga contacte noi in agenda folosind aceasta functie si le puteti salva in memoria telefonului sau pe cartela SIM.

Doar numele si numerele de apel pot fi adaugate atunci cand salvati un contact nou pe cartela SIM.

## 1.3 Copiere totala

Puteti copia toate numerele din telefon in cartela sim sau invers. Nota: Atunci cand copiati contactele din memoria telefonului pe cartela SIM, doar numele si numerele de telefon predefinite vor fi salvate.

#### 1.4 Stergere

| Puteti efectua urmatoarele op | peratii:                                                    |
|-------------------------------|-------------------------------------------------------------|
| De pe SIM                     | Stergeti toate contactele de pe<br>SIM                      |
| Din memoria telefonului       | Stergeti toate contactele stocate<br>in memoria telefonului |
| Individual                    | Stergeti contactele selectate, unul<br>cate unul            |

# 1.5 Extra grupuri

Puteti seta numarul de telefon al proprietarului in acest meniu. Nota: aceasta facilitate trebuie sa fie suportata de catre cartela dvs. SIM. Pentru detalii, va rugam sa contactati furnizorul de servicii.

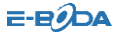

## 1.6 Extra numere

Nr.tel. proprietar cartela SIM Nr. tel. servicii SIM Nr. tel. SOS

## 1.7 Setari

Puteti efectua urmatoarele operatii in cartea de contacte:

| Status memorie     | Verificati capacitatea memoriei acendei,<br>incluzand memoria cartelei SIM si a |
|--------------------|---------------------------------------------------------------------------------|
| Memorie preferata  | telefonului.<br>Alegeti mediul de stocare preferat: cartela                     |
|                    | SIM sau memoria telefonului atunci cand                                         |
|                    | este adaugat un contact nou.                                                    |
| Campuri            | Selectati elementele de informatii afisate                                      |
|                    | de cartela.                                                                     |
| Sfat: de asemenea, | puteti alege alta locatie pentru stocarea                                       |
|                    | intrarilor noi din agenda.                                                      |

# 2. Mesaje

Puteti primi si trimite mesaje si puteti folosi, de asemenea, mesaje de difuzare si cutia de posta vocala.

Aplicatia "Mesaje" va ofera posibilitatea sa schimbati mesaje cu alti

utilizatori. Selectati 🤷 "Mesaje" sa efectuati aceasta operatie.

7

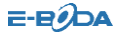

## 2.1 MMS

## MMS nou

| Selectand "MI | VIS nou" puteti vedea urmatoarele optiuni:             |
|---------------|--------------------------------------------------------|
| Destinatar    | Editare numar sau adresa de email a receptorilor       |
|               | MMS-ului (pana la 10 numere).                          |
| CC            | Editare numar sau adresa de email a receptorilor din   |
|               | CC a MMS-ului (pana la 10 numere).                     |
| BCC           | Editare numar sau adresa de email a receptorilor din   |
|               | BCC a MMS-ului (pana la 10 numere).                    |
| Sub           | Editare subject MMS                                    |
| Inserare      | Editare MMS                                            |
| continut      |                                                        |
| Mod           | Liber: permite utilizatorului sa adauge orice continut |
| creare        | predefinit.                                            |
|               | Avertisment: afiseaza un avertisment daca continutul   |
|               | mesajului este necorespunzator. Restrictonat:          |
|               | utilizatorului nu ii este perms sa introduca continut  |
|               | necorespunzator                                        |
| Continut      | Include clasa de text, imagine de baza, bogate in      |
|               | imagini, video de baza, bogate in video                |

Selectati "Inserare contint" pentru a intra in interfata de editare MMS, apasati "Optiuni" pentru a efectua urmatoarele operatii:

| Adaugare<br>imagine   | Adaugare imagine in MMS    |               |
|-----------------------|----------------------------|---------------|
| Adaugare<br>audio     | Adaugare audio in MMS      |               |
| Adaugare<br>atasament | Adaugare atasament in MMS  |               |
| Editare text          | Editare text din MMS       |               |
| Adaugare              | Adaugare diapozitiv la MMS |               |
| diapozitiv            | <b>5</b>                   |               |
| E-Boda Easy           | 8                          | www.e-boda.ro |

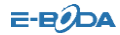

| Stergere   |      | Sterge o imagine existenta       |
|------------|------|----------------------------------|
| imagine    |      |                                  |
| Stergere a | udio | Sterge un fisier audio existent  |
| Setare     | timp | Setati timpul dintre diapozitive |
| diapozitiv |      |                                  |
| Stergere   |      | Sterge diapozitivul selectat     |
| diapozitiv |      |                                  |
| Sabloane   |      | Inserare sablon in MMS           |
| Previzuali | zare | Previzualizare MMS               |
| Expediere  |      | Expediere MMS                    |
| Salvare    |      | Salvare MMS in ciorne            |
|            |      |                                  |

#### Casuta Intrari

Casuta Intrari este folosit pentru a stoca MMS-urile receptionate. Telefonul suna sau vibreaza in functie de modul selectat, ecranul lumineaza si afiseaza iconita de mesaj necitit atunci cand un MMS nou este receptionat. Dupa ce telefonul intra in modul inactiv, este afisata in bara de status din partea superioara a ecranului pana cand este citit noul MMS. Puteti efectua urmatoarele operatii asupra MMS-ului din Casuta Intrari:

| Vizualizare                   | Vizualizare MMS                                                                   |
|-------------------------------|-----------------------------------------------------------------------------------|
| Raspunde                      | Raspundeti expeditorului printr-un MMS                                            |
| Raspunde prin SMS             | Raspundeti expeditorului printr-un SMS                                            |
| Raspundeti la toti<br>Inainte | Raspundeti tuturor expeditorului<br>Editati informatia recipientului si trimiteti |
|                               | acelasi mesaj catre alti destinatari.                                             |
| Stergeti                      | Stergeti MMS-ul selectat                                                          |
| Stergeti tot                  | Stergeti toate MMS-urile din Casuta Intrari                                       |
| Proprietati                   | Vizualizati detaliile mesajului                                                   |

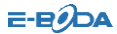

## Casuta iesiri

Deschideti "Casuta iesiri" pentru a vizualiza MMS-urile expediate. Puteti efectua urmatoarele operatii:

| Vizualizare                           | Vizualizare MMS                                                                             |
|---------------------------------------|---------------------------------------------------------------------------------------------|
| Inainte                               | Editati informatia destinatarilor si                                                        |
|                                       | expediati acelasi mesaj catre alte                                                          |
|                                       | persoane.                                                                                   |
| Editare                               | Intrati in interfata de editare MMS                                                         |
| Retrimitere                           | Retrimiteti MMS                                                                             |
| Stergere Sterge                       | ti MMS                                                                                      |
| Stergere totala                       | Stergeti toate MMS-urile din casuta de<br>iesiri                                            |
| Proprietati                           | Vizualizati detaliile mesajului selectat                                                    |
| Setari Mesaje                         |                                                                                             |
| Puteti modifica setarile<br>meniului: | MMS dupa preferintele dvs. prin accesarea                                                   |
| Profil server                         | Incepeti sau editati serviciul, atunci cand nu                                              |
|                                       | sunt expediate MMS-urile, va rog sa                                                         |
|                                       | schimbati profilul online al serverului in                                                  |
|                                       | WAP.                                                                                        |
| Compuneti                             | Editare semnatura automata sau semnatura.                                                   |
| Expedieri                             | Inclde perioada de valabilitate, raport la                                                  |
|                                       | livrare, raport la citire, prioritate, timp de<br>afisare diapozitive, timp de livrare etc. |
| Recuperare                            | Include reteaua GSM a cartelei SIM, raport                                                  |
|                                       | de citire, raport de livrare/                                                               |

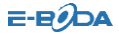

# 2.2 SMS

Puteti intra in meniul SMS prin 🤷 "Mesaje".

#### Scrierea mesajelor

Puteti scrie un nou mesaj text sau insera in mesaj un sablon. Selectati una din optiunule de mai jos dupa ce ati editat mesajul:

| Expediere              | Expediati mesajul                         |
|------------------------|-------------------------------------------|
| Salvati si expediati   | Salvati si expediati mesajul              |
| Salvati                | Salvati mesajul                           |
| Expediere la mai multi | Expediati mesaju la mai multi destinatari |
| Expediere la grup      | Expediati mesajul catre membri unui grup  |

#### Casuta Intrari

Casuta Intrari este folosita pentru a stoca mesajle primite. In functie de modul selectat, telefonul vibreasa sau suna atunci cand primiti un mesaj nou. De asemenea, ecranul se va aprinde la primirea unui

va fi mesaj. Dupa ce telefonul intra in modul inactiv, iconita afisata pe ecran pana in momentul in care cititi mesajul. Atunci cand citit un mesai, puteti efectua urmatoarele operatii: Raspundeti: Raspundeti unui mesai primit Stergeti: Stergeti mesajul selectat Editati mesajul selectat Editati: Inainte · Expediati acest mesai catre altcineva Copiere in telefon\*: Copiati mesaiul din memoria cartelei SIM in memoria telefonului Copiere pe SIM\*: Copiati mesajul din memoria telefonului in memoria cartelei SIM Mutare in telefon\* Mutati mesaiul din memoria cartelei SIM in memoria telefonului Mutare in SIM\*: Mutati mesajul din memoria telefonului in memoria cartelei SIM

E-Boda Easy

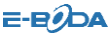

| Stergeti tot:<br>Copiati tot: | Stergeti toate mesajele din Casuta Intrari<br>Copiati toate mesajele din memoria SIM        |
|-------------------------------|---------------------------------------------------------------------------------------------|
|                               | in memoria telefonului sau din memoria                                                      |
|                               | telefonului in cea a cartelei SIM.                                                          |
| Mutati tot:                   | Mutati toate mesajele din SIM sau<br>memoria telefonului in memoria<br>telefonului sau SIM. |
| Utilizati numar:              | Extrageti nr. de telefon din mesajul selectat si utilizati-l in alta operatie.              |

Sfat: Meniurile marcate cu $\ensuremath{^*}$ apar in functie de memoria de stocare utilizata.

Nota: Humineaza in modul inactiv atunci cand casuta de intrari este plina. Va rugam sa stergeti cateva mesaje pentru a putea primi mesaje noi.

## Casuta iesiri

Intrati in "Casuta iesiri" pentru a expedia mesaje salvate si puteti efectua urmatoarele operatii

| Expediere:         |           | Expedia           | ti mesaj               | uls          | selectat | catre    | un    |
|--------------------|-----------|-------------------|------------------------|--------------|----------|----------|-------|
| Editare:           |           | Editati n         | nesajul se             | lecta        | t        |          |       |
| Stergeti:          | Stergeti  | acest me          | esaj                   |              |          |          |       |
| Copiere in telefor | n*:       | Copiati<br>memori | mesajul<br>a telefonu  | din<br>ılui. | memo     | ria SIN  | 1 in  |
| Copiere in SIM*:   |           | Copiati<br>memori | mesajul di<br>a SIM    | in me        | emoria t | elefonu  | ui in |
| Mutati in memori   | ie tel.*: | Mutati<br>memori  | mesajele<br>a telefonu | de<br>Ilui.  | pe car   | tela SIN | ∕l in |
| Mutati pe SIM*     |           | Mutati            | mesajele               | din r        | nemoria  | a telefo | nului |
| E-Boda Easv        |           | 1;                | 2                      |              | WW       | v.e-bod  | a.ro  |

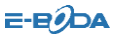

|                  | pe cartela               | SIM                      |                                |                   |                |
|------------------|--------------------------|--------------------------|--------------------------------|-------------------|----------------|
| Stergeti tot:    | Stergeti<br>iesiri       | toate                    | mesajele                       | din               | casuta         |
| Copiati tot:     | Copiati to               | ate mes                  | ajele de pe                    | e carte           | ela SIM        |
|                  | sau din n                | nemoria                  | telefonului                    | in m              | emoria         |
|                  | telefonulu               | ii sau pe                | cartela SIM                    |                   |                |
| Mutati tot:      | Mutati to<br>telefon sa  | ate mesa<br>u din tel    | ajele de pe o<br>efon in cart  | artela<br>ela SIN | i SIM in<br>vi |
| Utilizati numar: | Extrageti<br>selectat si | numarul<br>efectua       | l de telefon<br>ti operatii ci | din r<br>u aces   | nesajul<br>ta  |
| Utilizare URL:   | Extrageti efectuati      | link-ul Ul<br>operatii ( | RL din mesa<br>cu acesta       | jul sel           | ectat si       |

## Setari mesaje

Puteti modifica urmatoarele setari din meniu:

| Setari profil:          | Va ofera patru profiluri si le puteti edita<br>numele, seta adresa si perioada de<br>valabilitate etc. |
|-------------------------|----------------------------------------------------------------------------------------------------|
| Setari comune:          | Activati/dezactati raportul de livrare                                                                 |
| Status memorie:         | Verificati capacitatea memoriei de stocare                                                             |
| Mediu de stocare pref.: | Setati mediul de stocare preferat: in                                                                  |
|                         | cartela SIM sau in memoria telefonului                                                                 |

Nota: aveti nevoie de suport din partea operatorului de date pentru a putea primi rapoarte de livrare.

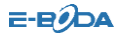

# 3. Istoric apeluri

Din meniul principal si deschideti Jurnal apeluri", selectati SIM1 sau SIM2 pentru a vedea numerele apelate, apelurile primite, puteti examina timpurile de apel si utilizarea mesajelor.

## 3.1 Istoric apeluri

Telefonul dvs. retine lista de apeluri primite si efectuate, chiar si pe cele la care nu s-a raspuns. Apelurile recente sunt listate primele.

Sfat: telefonul pastreaza doar ultimul apel de la acelasi numar.

Pentru a vedea informatii detaliate puteti verifica listele de "Apeluri efectuate", "Apeluri primite" si "Apeluri Pierdute".

Apasati OK pentru a vedea informatii detaliate despre timpii de apel etc.

Apasati tasta "Optiuni" pentru a efectua urmatoarele operatii:

| Stergere       | Stergeti inregistrarea selectata.                                                                        |  |  |  |  |
|----------------|----------------------------------------------------------------------------------------------------|--|--|--|--|
| Salvare:       | Salvati numarul apelantului in agenda.                                                                   |  |  |  |  |
| Apelare:       | Apelati numarul selectat.                                                                                |  |  |  |  |
| Editare:       | Se deschide meniul de editare numar,<br>puteti modifica, salva sau apela numarul<br>de telefon selectat. |  |  |  |  |
| Expediere SMS: | Expediati SMS catre numarul de telefon<br>selectat.                                                      |  |  |  |  |

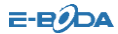

## 3.2 Stergere jurnal apeluri

Puteti sterge inregistrarile apelurilor pierdute, numerelor apelate si apelurilor receptionate. De asemenea, puteti alege sa stergeti intregul jurnal de apeluri.

## 3.3 Timpi de apel

Puteti examina timpii de apel de pana in momentul de fata prin meniu:

| Durata ultimului apel | Afiseaza ( | durata ulti | mului | apel |        |     |
|-----------------------|------------|-------------|-------|------|--------|-----|
| Total apelat          | Afiseaza   | numarul     | total | de   | minute | ale |
|                       | apelurilor | r efectuate | 2.    |      |        |     |
| Total receptionat     | Afiseaza   | numarul     | total | de   | minute | ale |
|                       | apelurilor | r reception | nate. |      |        |     |
| Resetare totala       | Reseteaz   | a timpii de | apel. |      |        |     |

## 3.4 Cost apeluri

Puteti examina costul apelurilor de pana acum in meniu:

| Cost apel anterior | Afiseaza costul ultimului apel.           |
|--------------------|-------------------------------------------|
| Cost total         | Afiseaza costul total al apelurilor.      |
| Resetare cost      | Introduceti codul PIN2, dupa care puteti  |
|                    | reseta costul total.                      |
| Cost maxim         | Afiseaza limitarea costului curent, "0"   |
|                    | inseamna ca nu are limita. In meniul de   |
|                    | setari puteti introducete o limita a      |
|                    | costului.                                 |
| Pret pe unitate    | Aici puteti introduce costul apelurilor . |

Nota: Functia de cost apeluri necesita suport dn partea retelei furnizorului de servicii. Resestarea costului, setarea unui cost E-Boda Easy 15 www.e-boda.ro

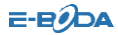

maxim si rata de consum necesita introducerea codului PIN2, va rugam sa contactati furnizorul de servicii pentru a afla codul PIN.

## 3.5 Contorul mesajelor text

Puteti examina numarul total de mesaje expediate si primite.

## 4. Servicii

"Servicii" arata continut diferit in functie de furnizorul de retea. Pentru mai multe informatii, va rugam consultati furnizorul dvs.de servicii SIM.

#### WAP

Telefonul dvs. suporta servicii bazate pe WAP (Wireless Application Protocol), cum ar fi stiri, meteo etc. Toate aceste servicii sunt facute pentru telefoane mobile si mentinute de furnizorul de servicii WAP. Serviciul WAP necesita suport de la operatorul de retea, va rugam sa consultati operatorul de retea pentru disponibilitate WAP, preturi si utilizare.

#### Homepage

Selectati "Homepage" si telefonul dvs. va incerca sa se conecteze la pagina personala setata de dvs; daca nu ati setat o pagina persola, telefonul se va conecta la situl predefinit de operatorul de retea.

#### Favorite

Puteti adauga websituri in lista de Favorite.

#### Recente

Acest meniu listeaza inregistrarile siturilor vizitate recent.

#### Salt la URL

E-Boda Easy

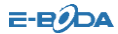

Intrati in acest meniu, dupa care introduceti URL-ul pe care doriti sa il accesati prin serviciul WAP. Odata introdus, apsati butonul de "Optiuni" si selectati "OK". Telefonul se va loga automat pe websitul introdus.

#### Setari

Puteti seta urmatorii parametri:

| Activare Profil          | Selectati si configurati reteaua.                    |
|--------------------------|------------------------------------------------------|
| Optiuni                  | Setati timp de oprire, grafica, cache si cookie-uri. |
| Curata Cache             | Curata inregistrarile cache.                         |
| Curata Cookies           | Curata inregistrarile cookie.                        |
| Selectare<br>cartela SIM | Setati sa intrebe de fiecare data, SIM1, SIM2        |

#### Despre noi

Listeaza informatii de baza despre browserul WAP.

## 5. Multimedia

Telefonul dvs. ofera aplicatii multimedia. Puteti selecta "Media" din meniul principal pentru a o deschide.

## 5.1 Vizualizator imagini

Puteti efectua urmatoarele operatii:

| Vizualizare         | \<br>\ | /izualizare | album        |         |    |       |      |         |    |
|---------------------|--------|-------------|--------------|---------|----|-------|------|---------|----|
| Stil de<br>rasfoire | e S    | etati mod   | lul de afisa | re      |    |       |      |         |    |
| Inainte             | E      | xpediere    | fotografie   | curenta | in | lista | de   | imagini | de |
| E-Boda Ea           | asy    |             | 17           |         |    | WW    | /w.e | -boda.r | 0  |

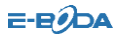

|            | fundal, lista economizor ecran, lista pornire/oprire,              |
|------------|--------------------------------------------------------------------|
|            | bluetooth.                                                         |
| Redenumire | Schimbati denumirea fotografiei.                                   |
| Stergere   | Stergeti fotografia                                                |
| Stergere   | Sterge toate fotografiile                                          |
| totala     |                                                                    |
| Sortare    | Aranjeaza fotografiile dupa nume, tip, timp, marime sau aleatoriu. |
| Stocare    | Stocheaza in memoria telefonului sau pe cardul de memorie          |

#### 5.2 Camera

Telefonul dvs. dispune de o camera foto pe care o puteti folosi cand si cum doriti dvs. Dupa ce faceti o fotografie, aceasta va fi stoata in memoria telefonului sau pe cardul de memorie (daca ati introdus unul).

#### Setari Camera

Apasati tasta "Optiuni" din partea stanga in interfata de camera foto si puteti efectua urmatoarele setari detaliate:

| Album               | Intrati in album foto<br>stocate in albumul curer                       | si afisati imagininile<br>nt.                     |
|---------------------|-------------------------------------------------------------------------|---------------------------------------------------|
| Setari camera       | Setati sunetul de cap<br>intarziere si captura con                      | tura, banda, timp de<br>tinua.                    |
| Setari imagine      | Aici puteti ajusta r<br>fotografiei.                                    | marimea si calitatea                              |
| Setari efecte       | Setati efectele urmatoa<br>Rosu, Sepia Verde, Sepi<br>Culori Inversate. | re: Normal, Sepia, Sepia<br>a Albastru, Monocrom, |
| Rama                | Selectati rama.                                                         |                                                   |
| Captura<br>continua | Setati-l la o captura, 3 ca                                             | apturi sau 5 capturi.                             |
| E-Boda Easv         | 18                                                                      | www.e-boda.ro                                     |

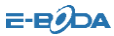

| Timp<br>intarziere<br>Stocare | de | Setati timpul de intarziere captura la 5, 10 sau<br>15 secunde.<br>Setati locatia pentru stocare fotografii. |
|-------------------------------|----|----------------------------------------------------------------------------------------------------|
| Restabiliti                   |    | Utilizati setarile implicite.                                                                                |
| setarile                      |    |                                                                                                    |
| implicite                     |    |                                                                                                    |

# Captura foto

In modul de captura, potriviti scena in cadru si apasati OK pentru a captura o fotografie.

Dupa ce ati fotografiat, selectati "Salvati" pentru a salva fotografia, dupa care apasati "Inapoi" pentru a va intoarce la modul de captura. Apasati "Inapoi" pentru a anula salvarea si a va intoarce inapoi la modulde captura.

Sfat: Toate fotografiile sunt salvate in fisierul "Fotografii".

#### 5.3 Player audio

Puteti folosi playerul audio pentru a reda muzica. Apasati butonul "Sus" pentru a reda melodia curenta, apasati din nou aceeasi tasta pentru a opri redarea. Apasati tasta "Stanga' pentru a reda melodia anterioara sau "Dreapta" pentru a reda urmatoarea melodie. Puteti ajusta volumul playerului MP3 cu tastele "\*" sau "#" si tasta "Jos".

# 5.4 Player video

Deschideti "Player Video" pentru a deschide programul si a rula fisierele video. Apasati butonul de "Optiuni" pentru a efectua urmatoarele operatii pe clipul video selectat: redare, inainte, detalii, redenumire, stergere, stergere totala, sortati.

In timpul redarii unui clip video, apasati tasta de navigatie in 4 E-Boda Easy 19 www.e-boda.ro

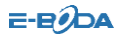

directii in sus si jos pentru a ajusta viteza, apasati tasta stanga sau dreapta pentru a conrola rata de redare, apsati "\*" pentru a reda pe tot ecranul si "#" pentru a opri sunetul.

#### 5.5 Inregistrare video

Deschideti "Inregistrare Video" pentru a vizualiza fisierele audio in format AMR sau WAV. Daca nu sunt fisiere, telefonul dvs. va afisa mesajul "Lipsa fisiere".

Apasand "Optiuni" puteti efectua urmatoarele operatii pe fisierele video:

Inregistare: Incepeti inregistrarea si in timpul inregistrarii puteti apasa optiunea "Pauza" pentru a pune pauza inregistrarii, puteti apasa "Pauza" din nou pentru a continua inregistrarea. Alegeti optiunea "Stop" pentru a opri inregistrarea – in acel moment va aparea meniul de "Salvare" unde puteti alege sa salvati sau sa renuntati la clipul video filmat.

Sfat: fisierele video sunt salvate in fisierul "Video".

## 5.6 Radio FM

Alegeti optiunea "Radio" din meniul principal pentru a porni functia radio.

#### Cautare posturi radio

Porniti functia radio, meniul arata pozitia curenta, numele (daca a fost salvat) si frecventa canalului radio.

Nota: pentru canalele radio salvate puteti alege pozitia rapid apasand tasta numerica corespunzatoare.

#### Cautare canale

Apasati tasta directionala stanga sau dreapta pentru a cauta E-Boda Easy 20 www.e-boda.ro

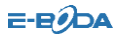

frecventa dorita pana cand telefonul gaseste un canal radio. Utilizati tasta "Sus" pentru a il seta, tasta "Jos" pentru cautare, utilizati tastele "\*" si "#" pentru a ajusta volumul.

De asemenea, puteti selecta cautare automata in ralanti radio, telefonul va cauta posturile radio pe care le prinde pentru moment. Nota: Cautarea automatica necesita timp, va rugam sa fiti rabdatori.

#### Metoda de baza

Functia radio a telefonului are suport pentru redare in fundal. Puteti

inchide programul atunci cand simbolul 🕲 este afisat, postul radio va fi redat in fundal.

Nota: Atunci cand ascultati radio, puteti suna sau asculta apelul in mod normal. Atunci cand sunteti intr-un apel, radioul se va opri automat si va relua redarea dupa incheierea apelului.

#### 5.7 Manager fisiere

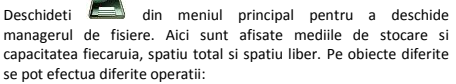

Storage devices: press Option to perform following operations:

| Deschidere | Listeaza toate fisierele din folder si va permite                          |
|------------|----------------------------------------------------------------------------|
| fisier     | sa deschideti unul din fisiere                                             |
| Folder nou | Creaza un folder nou cu nume editabil                                      |
| Formatare  | Formateaza medii de stocare, oeratia va sterge toate datele de pe acestea. |

Foldere: apasand "Optiuni" puteti efectua urmatoarele operatii: E-Boda Easy 21 www.e-boda.ro

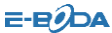

| Deschidere            | Listeaza toate fisierele din folder si va permite                                                                                            |
|-----------------------|----------------------------------------------------------------------------------------------------|
| fisier                | sa deschideti unul din fisiere                                                                                                    |
| Folder nou            | Creaza un folder nou cu nume editabi                                                                                                    |
| Redenumire            | Schimba numele fisierului                                                                                                    |
| Stergere              | Sterge fisierul                                                                                                    |
| Sortare               | Sorteaza fisierele dupa nume, marime, tip, timp, aleatoriu.                                                                                  |
| Fisiere: apasand "Opt | iuni: puteti efectua urmatoarele operatii                                                                                                    |
| Vizualizare           | Vizualizati fisiere stocate in diferite formate.<br>Daca telefonul nu suport acel tip de fisier,<br>atunci va afisa mesajul "eroare format". |
| Redare                | Pentru fisiere multimedia: va permite sa                                                                                                    |
| Expediere             | Expediati fisierul prin bluetooth.                                                                                                    |
| Redenumire            | Editati numele fisierului.                                                                                                    |
| Copiere               | Copiati acest fisier in orice alt folder din acelasi mediu de stocare.                                                                       |
| Mutare                | Mutati acest fisier in orice alt folder din<br>acelasi mediu de stocare.                                                                     |
| Stergere              | Stergeti fisierul selectat.                                                                                                    |
| Stergere totala       | Sterge toate fisierele din folderul curent.                                                                                                  |
| Detalii               | Afiseaza data la care a fost creat si marimea fisierului                                                                                     |
| Sortare               | Sorteaza fisierele dupa nume, marime, tip, timp, aleatoriu.                                                                                  |

Nota: Optiunile difera in functie de tipul de obiect selectat.

E-Boda Easy

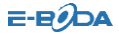

## 6. Organizator

Telefonul dumneavoastra ofera unelte de management, incluzand Calendar, Alarma, Lista de rezolvat, convertor valuta, convertor unitati, cronometru si caiet de notite. Puteti accesa organizatorul

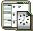

din meniul principal.

# 6.1 Calendar

Ecranul arata data curenta in chenar colorat atunci cand deschideti programul. Apasati butoanele directionale pentru a naviga la o alta data. Apasati OK sau tasta din stanga sus pentru a intra in meniu, unde puteti selecta "Vizualizare", "Activitati", "Salt la data de", "Calendar lunar" (doar cand setati limba chineza ca limba principala a telefonului).

#### 6.2 Alarma

Telefonul dvs. are un ceas de alarma cu 5 alarme separate pe care le puteti seta sa sune in momentul specificat. Pentru a seta un ceas cu alarma, selectati una din alarme si apasati tasta din stanga sus a telefonului pentru a il porni/opri, seta timpul, perioada, tonul de alarma si mod de notificare.

# 6.3 Activitati

Puteti programa si organiza evenmente, cum ar fi rezervari si intalniri cu Notepad din moment ce va aminteste permanent de activitatile prezente la timp daca telefonul dvs. este pornit. Deschideti Notepad din Organizator si puteti verifica toate activitatile. Atunci cand lista de activitati este goala, puteti apasa "Optiuni" si adauga o noua intrare. De asemenea, puteti deschide

E-Boda Easy

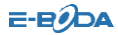

calendarul, alege "Salt la data de" din "Optiuni" pentru a adauga activitati noi. In timp ce sunt afisate activitatile puteti accesa meniul de optiuni prin apsarea tastei din stanga sus si efectua urmatoarele operatii:

#### Vizualizare

Vizualizati continutul activitatii curente.

#### Adaugare

Selectati "Adaugare" pentru a crea o activitate noua. li puteti seta data, timpul, notificarea, modul de alarma, mod de notificare etc.

#### Editare Activitate

Editati continutul activitatii selectate.

#### Stergere activitate

Stergeti continutul activitatii selectate. Stergere totala

Stergeti toate activitatile.

Nota: exista un spatiu fix alocat pentru activitati si atunci cand nu apare butonul de adaugare in meniul de optiuni inseamna a memoria este plina si este necesar sa stergeti activitati vechi pentru a face loc pentru cele noi.

## 6.4 Bluetooth

Acest telefon are functie Bluetooth.

Tehnologia Bluetooth va permite sa conectati telefonul la un aparat compatibil folosind unde radio pana la distanta de 10 metri.

Pot exista restrictii in utilizarea tehnologiei Bluetooth in anumite locatii.

🕅 indica faptul ca Bluetooth e activ.

Din meniul Bluetooth puteti efectua urmatoarele operatii: Activare Porniti/Opriti Bluetooth

E-Boda Easy

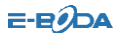

| Cautare device audio | Cauta aparate Bluetooth audio compatibile cu telefonul                                                      |
|----------------------|----------------------------------------------------------------------------------------------------|
| Telefonul meu        | Cautare device-uri Bluetooth                                                                                |
| Device-uri active    | Aparate imperecheate prin<br>Bluetooth                                                                      |
| Setari               | Schimbati numele telefonului,<br>vizibilitatea, autentificarea audio,<br>protocol de transfer fisiere (FTP) |
| Despre               | Informatii detaliate despre<br>Bluetooth                                                                    |

Nota: Daca lasati Bluetooth pornit, bateria telefonului dvs. se va consuma mai repede.

# 7. Profiluri

In "Profiluri" sunt cateva profiluri predefinite ce pot fi editate: General, Sedinta, In exterior, In interior, Casti. Odata imperechet telefonul cu o pereche de casti, profilul "Casti" este activat automat si profilul activ initial este dezactivat.

Puteti modifica un profil selectat dupa urmatoarele optiuni:

| Setari ton:     | Setare ton apel, mesaj si tastatura                             |
|-----------------|-----------------------------------------------------------------|
| Volum:          | Setati volumul soneriei si tastelor                             |
| Tip alerta:     | Setati sonerie, vibratie, sonerie si vibratie,                  |
|                 | vibiatie si apoi sorierie sau sileritios.                       |
| Tip sonerie:    | Setati o singura sonerie, melodie repetata<br>sau ton ascendent |
| Modersenunce    | Activiti con desectivati recovered no origo                     |
| iviou raspuris: | Activiti sau dezactivati raspunsui pe once                      |
|                 | tasta (inafara de tasta de pornire/oprire si                    |
|                 | cea din dreapta sus) doar in mod "Casti"                        |

#### 8. Setari

Puteti seta imaginea de fundal preferata, soneria sau alte functii.

E-Boda Easy

25

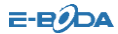

## 8.1 Setari telefon

Deschideti "Setari" selectati "Setari Telefon", dupa care puteti modifica urmatoarele optiuni:

| Data si timp   | Modificati zona de timp, timpul, data si modul de afisare.      |
|----------------|-----------------------------------------------------------------|
| Pornire/oprire | Puteti selecta 4 timpi de pornire/oprire a                      |
| programata     | telefonului.                                                    |
| Limba          | Setati limba de afisare.                                        |
| Metode         | Setati metodele preferate de introducere dupa                   |
| preferate de   | preferintele dvs.                                               |
| introducere    |                                                                 |
| Afisaj,        | Puteti accesa submeniuiri, cum ar fi imagine de                 |
| Constrast      | fundal, ecran de pornire, ecran de oprire,<br>luminozitate LCD. |
| Scris de mana  | Setati viteza si culoare creion.                                |

Nota: zona de timp selectata de dvs. nu schimba ora si daa deja setate. Setarea de pornit/oprit automat nu va fi activata daca introduceti timpul acestora.

#### 8.2 Setari dual SIM

In acest meniu puteti seta modul de cartele: dual SIM, doar SIM1, doar SIM2, mod avion.

#### 8.3 Setari retea

Cat timp modul dual SIM este activ, puteti configura reteaua pentru

SIM1 si SIM2. Deschideti

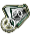

"Setari", selectati "Configurare

E-Boda Easy

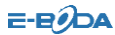

| Retea", dupa car | e puteti efectua urmatoarele operatii:           |
|------------------|--------------------------------------------------|
| Selectie         | Cauare noua, selectie retea, mod selectie.       |
| retea            |                                                  |
| Retele           | Selectati reteleel preferate in timpul cautarii. |
| preferate        |                                                  |
| Conexiune        | Setati modul in care GPRS este configurat.       |
| GPRS             |                                                  |

# 8.4 Avertismente de securitate

| 100                                            |                                                                                                    |
|------------------------------------------------|----------------------------------------------------------------------------------------------------|
| Deschideti<br>si puteti efectua<br>Blocare SIM | "Setari", selectati "Configurati setari de securitate"<br>urmatoarele operatii:<br>Setati o parola pentru blocare/deblocare SIM |
| Blocare                                        | Setati o parola pentru a bloca/debloca telefonul.                                                                               |
| telefon                                        | Parola predefinita este "0000".                                                                                                 |
| Blocare                                        | Setati un timp dupa care tastatura se blocheaza                                                                                 |
| taste                                          | automat.                                                                                                    |
| Apelare fixa                                   | Editati lista fixa de apelanti de pe cartela SIM.                                                                               |
| Numere                                         | Setati conditiile pentru apeluri ce nu pot fi                                                                                   |
| blocate                                        | efectuate                                                                                                    |
| Schimbare                                      | Schimbati .parola PIN1, PIN2 si de blocare a                                                                                    |
| parola                                         | telefonului.                                                                                                    |

Nota: Pentru parola PIN, va rugam sa contactati furnizorul de servicii. E-Boda Easy 27 www.e-boda.ro

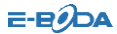

Apelurile fixe si blocate trebuie sa fie suportate de tipul dvs. de cartela SIM.

## 8.5 Setari apeluri

-

| Deschideti "<br>"Setari apeluri" si p<br>Propriul | Setari" din meniul principa<br>outeti efectua urmatoarele o<br>Prezinta, ascunde propriul                        | II, dupa care selectati<br>operatii.<br>nr. de tel.                                        |
|---------------------------------------------------|----------------------------------------------------------------------------------------------------|--------------------------------------------------------------------------------------------|
| numar                                             |                                                                                                    |                                                                                            |
| Apel in                                           | Setati functia de apel in ast                                                                                    | eptare                                                                                     |
| asteptare                                         |                                                                                                    |                                                                                            |
| Redirectionare                                    | Setati functia de redirectio                                                                                     | nare apeluri                                                                               |
| apeluri                                           |                                                                                                    |                                                                                            |
| Limita apeluri                                    | Setati functia de limitare ap                                                                                    | pel                                                                                        |
| Comutare linii                                    | Treceti din linia curenta doua linii disponibile                                                                 | intr-una din celelalte                                                                     |
| Notificare de                                     | Setati notificarea timpului                                                                                      | de apel in functie de                                                                      |
| timp in apel                                      | tip si durata                                                                                                    |                                                                                            |
| Afisare timp                                      | Activati/Dezactivati afisare                                                                                     | ea duratei apelului in                                                                     |
| apel                                              | timpul acestuia                                                                                                  |                                                                                            |
| Reapelare                                         | Activati/Dezactivati apelar                                                                                      | ea automata. In timp                                                                       |
| automata                                          | ce este pornita, telefo<br>automat de 10 ori in caz ca<br>nu se poate raspunde. Av<br>apasa "Anulare" pentru a a | nul dvs. reapeleaza<br>linia este ocupata sau<br>reti posibilitatea de a<br>nula apelarea. |
| Lista neagra                                      | Setati 5 numere. Cat timp e                                                                                      | este activata, telefonul                                                                   |
| E-Bodo Easy                                       | 29                                                                                                    | wayaw o bodo ro                                                                            |

E-Boda Easy

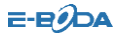

|            | blocheaza automat apelurile primite de la         |
|------------|---------------------------------------------------|
|            | membrii listei negre.                             |
| Apelare IP | Activati/Dezactivati apelarea IP, editati numarul |
|            | de IP                                             |
| Notificare | Setati daca telefonul va afisa sau nu apelurile   |
| apeluri    | nepreluate                                        |

nepreluate

## 8.6 Revenirea la setarile din fabrica

Deschideti , setari", selectati "Revenirea la setarile din fabrica" si dupa aceea puteti reveni la setarile initiale, asa cum a venit de la producator.

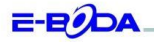

## DECLARAȚIE DE CONFORMITATE nr. 1039-EBD

Noi S.C. E-BODA DISTRIBUTION SRL, cu sediul in ILFOV, Comuna Cernica, Strada Oxigenului Nr. 2B cu Certifica dei mergistrate la REGISTRU. COMERTULUI. 123/1641/2013. Cod Unite de Inregistrate: 16021123, in calitate de importator, asigurám, garantam și declarám pe propria rispundere, conform prevederilor art. 5 din Hotafriace Guvernului nr. 1022/2002, privind regimul produselor și serviciilor care pot pune în pericol viața, sânătatea, securitatea muncii și protecția mediului. 2d produstal:

Denumire: Telefon Mobil Model: Easy Marca: E-Boda; Importat din China, în anul 2014.

La care se referă această declarație nu pune în pericol viața, sănătatea, securitatea muncii, nu produce un impact negativ asupra mediului, respectă cerințele de protecție și este în conformitate cu standardele si normativele mentionate mai jos:

- Directiva pentru echipamentele radio si de telecomunicatii: R&TTE 199/5/CEE (HG 88/303);
- Directiva privind asigurarea utilizatorilor de echipamente de joasa tensiune 73/32/CEE, modificata de Directiva 93/68/CEE (HG 457/2003);
- Directiva privind compatibilitatea electromagnetica 89/336/CEE, modificata de Directiva 92/31/CEE si 93/68/CEE (HG497/2003);
- Cerintele de siguranta ale Directivei Europene 2001/95/EC si a standardelor EN 60065:2002/A12:2011 si EN 60950-1:2006/A12:2011, referitoare la nivelul de decibeli emise de aparatele comercializate;
- Declarația de conformitate a producătorului,
- Produsul a fost evaluat conform urmatoarelor standarde: Sanatate: EN 50360, EN50361, Siguranta: EN 6596-1, EMC EN 301 489-1/-7/-17, Spectru radio: EN 301511, EN 300328;
- Produsul este marcat CE și RoHS,
- Valoare SAR: Cap 0.35W/Kg pentru GSM 850/900; 0.57W/Kg pentru GSM 1800/1900.

DOSARUL TEHNIC este disponibil la sediul S.C. E-BODA DISTRIBUTION SRL Declarația este întocmită în conformitate cu prevederile Anexei II a HG nr. 88/2003;

București: 11.06.2014

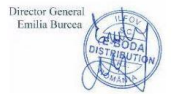

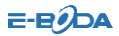

| Specificatii E-Boda Easy |                                                         |
|--------------------------|---------------------------------------------------------|
| На                       | rdware                                                  |
| Display                  | 2.4"TFT, 240 x 320 pixeli                               |
| CPU                      | Spreadtrum 6531D                                        |
| SIM                      | Card Dual SIM, regim de asteptare dual                  |
| Retea                    | GSM 850/900/1800/1900                                   |
| Memorie RAM              | 32 Mb                                                   |
| Memorie stocare          | 32 Mb                                                   |
| Camera spate             | 0.3 MP                                                  |
| Bluetooth                | 4.0                                                     |
| Radio FM                 | Da                                                      |
| Connectivitate           | GPRS                                                    |
| Expansiune memorie       | Slot Micro SD, pana la 4GB                              |
| Durata convorbire        | 3.5 ore*                                                |
| Durata in regim          | 300 ore*                                                |
| de asteptare             |                                                         |
| Capacitate baterie       | 1000mAh                                                 |
| Adaptor                  | Intrare: 100~240V-50/60Hz 0.3A, Iesire: 5.0 V DC, 500mA |
| Malasan CAR, Can         | GSM 850/900: 0.35W/Kg                                   |
| Valuare SAR - Cap        | GSM 1800/1900: 0.57W/Kg                                 |
| *In conditii optime de   | semnal                                                  |
| So                       | ftware                                                  |
| Format audio             | MP3, WMA                                                |
| Format video             | MPEG-4, 3GP                                             |
| Pa                       | chet                                                    |
| Marime produs            | 118*52*12.9mm                                           |
| Greutate produs          | 86.3g                                                   |
| Marime pachet            | 141x96x55mm                                             |
| Greutate pachet          | Aproximativ 234.9g                                      |

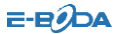

Marcajul CE este o marcă de conformitate obligatorie pentru produsele introduse pe piață în Spațiul Economic European. Marcajul CE pe un produs garantează că produsul este conform cu

cerințele esențiale ale directivelor CE aplicabile.

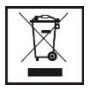

Acest produs este marcat cu simbolul distinctiv de sortare selectivă pentru deşeuri electrice şi electronice. Acest simbol indică faptul că produsul trebuie acceptat de un sistem de colectare selectivă

a deșeurilor, în acord cu directiva EU 2002/96/CE, astfel încat să poată fi reciclat sau dezasamblat pentru a reduce impactul asupra mediului.

Atentie! Produsele electronice, nesortate selectiv, pot afecta mediul și sănătatea oamenilor, deoarece pot conține substanțe periculoase.

#### BATERIILE:

#### Atentie!

Este interzisă aruncarea bateriilor la gunoi. Predați bateriile uzate centrelor de reciclare.

Folosirea incorectă a bateriilor poate cauza scurgeri sau coroziune. Nu montați bateriile în direcția greșită.

Este periculos să încărcați/ loviți/ deschideți sau scurt-circuitați bateriile.

Nu lasați bateriile consumate în produs.

Daca nu folosiți produsul mai mult timp, scoateți bateriile. Schimbați bateriile când ceasul nu mai funcționează corespunzător.

Daca s-a produs scurgerea bateriilor în interiorul produsului curățați lichidul și înlocuiți bateriile.

Bateriile conținute în pachet nu conțin metale grele.

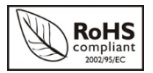

E-EØDA

ROHS (Restriction on Hazardous Substances). Această directivă este un regulament care a fost implementată în data de 01 Iulie 2006 și se referă la

restricționarea comercializării de produse și echipamente electrice și electronice ce conțin substanțe periculoase cum ar fi plumbul, crom hexavalent, cadmiul, polibromatul bifenil (PBB), eteri difenil polibromuratiat (PBDE).